# **Guidelines for Data Entry**

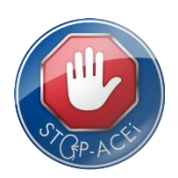

# Introduction

This document is intended to explain how to use the STOP-ACEi Online System. It does not go into the detail of either the protocol or the randomisation procedure itself, but provides essential information that will help you to use the Online System for randomisation and data entry.

| Accessing and Using the System                                                    | 2  |
|-----------------------------------------------------------------------------------|----|
| Usernames and Passwords                                                           | 2  |
| Accessing the STOP-ACEi system                                                    | 2  |
| Greeting                                                                          | 3  |
| Live or Training Data Connection                                                  | 3  |
| Logging off                                                                       | 3  |
| Randomisation                                                                     | 3  |
| Entering data                                                                     | 4  |
| To view a patient's record                                                        | 4  |
| To add a form, enter data and submit a form                                       | 5  |
| 'Check out' a form, locked forms and editing forms after they have been submitted | 5  |
| Form parts                                                                        | 6  |
| Using sub-forms                                                                   | 7  |
| Notes on entering data and using the online forms                                 | 10 |
| Data Queries                                                                      | 11 |
| How queries are raised                                                            | 11 |
| How to resolve queries                                                            | 12 |
| Common queries                                                                    | 12 |
| Important General Notes                                                           | 14 |
| Dates                                                                             | 14 |
| The Next and Previous Buttons                                                     | 14 |
| Security                                                                          | 14 |
| Web Browsers                                                                      | 14 |
| Questions or Problems                                                             | 14 |
| Index of Form Parts                                                               | 15 |

# Accessing and Using the System

## Usernames and Passwords

- You need a username and password to use the system.
- The STOP-ACEi Trial Office at BCTU will provide your User Name and grant access to the STOP-ACEi Online System based on the delegation log. If you don't have a User Name please contact <a href="mailto:stopacei@trials.bham.ac.uk">stopacei@trials.bham.ac.uk</a>.
- You set your own password. Passwords are individual and should be known only to you.
- You will have one username and password for all BCTU-coordinated trials. If you use online systems for other BCTU trials, your username and password will also work for STOP-ACEi.
- To set or change your password:
  - Go to the BCTU User Account Management page: https://www.trials.bham.ac.uk/Password/.
  - Enter your e-mail address and click the link to set your password.
  - You must use the e-mail address held on our system. Please contact stopacei@trials.bham.ac.uk if your e-mail address is incorrect or changes.
- The user account management page will look like this:

| BCTV User Account Management                                                                                                    | Birmingham<br>Clinical<br>Trials    |
|----------------------------------------------------------------------------------------------------|-------------------------------------|
| Edit your account Help Contact                                                                                                    | 0                                   |
| nformation                                                                                                    |                                     |
|                                                                                                    |                                     |
| We use the email address you registered with to verify your identity.<br>If you require further assistance with your BCTU user account please follow the links above f                                                                                | or information and contact details. |
| We use the email address you registered with to verify your identity.<br>If you require further assistance with your BCTU user account please follow the links above f<br>Request<br>Please enter your email address here and choose an option below: | or information and contact details. |

- Follow the on-screen instructions to change/set your password.
- Password notes: Your password should be individual and known only to you. It should be composed of at least 8 characters including at least one number and mixed upper/lower case.
- After setting your password for the first time you will receive an email asking you to activate your password. Please follow the link as directed to activate your password.
- You may find that the activation email is directed into your 'Junk Email' folder. If this happens we suggest that you manually add bctu-webadmin@contacts.bham.ac.uk to your list of safe senders in your email clients.
- After activating your password you can Log-In using your Username and Password.

# Accessing the STOP-ACEi system

- Direct your web browser to <u>https://www.trials.bham.ac.uk/STOPACEi</u>
- Log in using your username and password.

• The log-in page will look like this:

| S     | гој                                                                                                    | P-A                       | CE         | i       |          |              |                 |                      |              |                 |                 |                                                                                                    |                                                                                                    | Mado a         | Login     |
|-------|----------------------------------------------------------------------------------------------------|---------------------------|------------|---------|----------|--------------|-----------------|----------------------|--------------|-----------------|-----------------|----------------------------------------------------------------------------------------------------|----------------------------------------------------------------------------------------------------|----------------|-----------|
|       | HOME                                                                                                    | TR                        | IAL WEB    | SITE    |          |              |                 |                      |              |                 |                 |                                                                                                    |                                                                                                    |                |           |
| 30    | a de la calega de la calega de | S.D.                      | je n       | 50      | S.D.     | S.           | s.              | 50                   | 10 and       | 3 <sup>th</sup> | 1 <sup>th</sup> | and the second second s | and the second second s | s <sup>p</sup> | J.        |
| 8     |                                                                                                    | -                         | - 37       | and a   | als.     | -18          | Please          | Log In               |              |                 |                 |                                                                                                    | and a second                                                                                                    | - 20           |           |
| 10    | -control                                                                                                    | Control                   | A COMPANY  | 1.comme | -control | User<br>Pass | Name:<br>word:  |                      |              | Contra C        | -control        | Training .                                                                                                    | 1. California                                                                                                    | Taraca         | -ranger   |
| d see | <b>Konne</b>                                                                                                    | -                         | Kollingo   | Control | -        | - Control    | Lo<br>Forgotten | password             | 2<br>Control | Tranco          | Trans           | Contro                                                                                                    | Control                                                                                                    | Control of     | -range    |
| den a | - coming                                                                                                    | Composition of the second | Control of | Tomas   | -roma    | - roman      | Cyb             | Dertrust<br>red site | . Samo       | Toma            | Training        | Tomo                                                                                                    | Contro                                                                                                    | roma           | A COMPANY |

## Greeting

• Once you have logged in, the greeting page will look like this:

| e of last log-in | elcome, Marie Valente (MV975). Your name and username You are connected to: Development Change Logout Current connection                                                                                                    |
|------------------|----------------------------------------------------------------------------------------------------|
| c of last log in | STOP_ACE                                                                                                    |
|                  |                                                                                                    |
|                  | HOME PATIENTS HELP TRIAL WEBSITE                                                                                                    |
|                  | me and a second second s |
|                  | Welcome to the STOP-ACEi Online Randomisation Service                                                                                                    |
|                  | trial number is also allocated which we will use in our correspondence to you. Confirmation of the allocation is automatically sent to the responsible clinician via email.                                                                                                    |
|                  |                                                                                                    |

• The welcome message on the top left should show your Name and your Username in brackets. If there is any problem with this, please choose the logout option, and then log back in again.

#### Live or Training Data Connection

 You can use a 'Live' or 'Training' data connection. You should be connected to 'Live' data by default. If you want to train on the STOP-ACEi system without affecting real trial data, click on 'Change' to change the data connection to 'Training'. The pages will all display a 'Training' watermark making it clear if the connection is not live (as in the example above).

#### Logging off

• To log off the system simply click the 'Logout' link at the top right hand side of the page. Remember to save any progress with form completion before you log out.

# Randomisation

Randomisation is now closed for STOP-ACEi. It is not possible to access the randomisation function of the system

4

# **Entering data**

To view a patient's record:

1. From the Home page, select 'Patients' and then 'Find a Patient', as shown below:

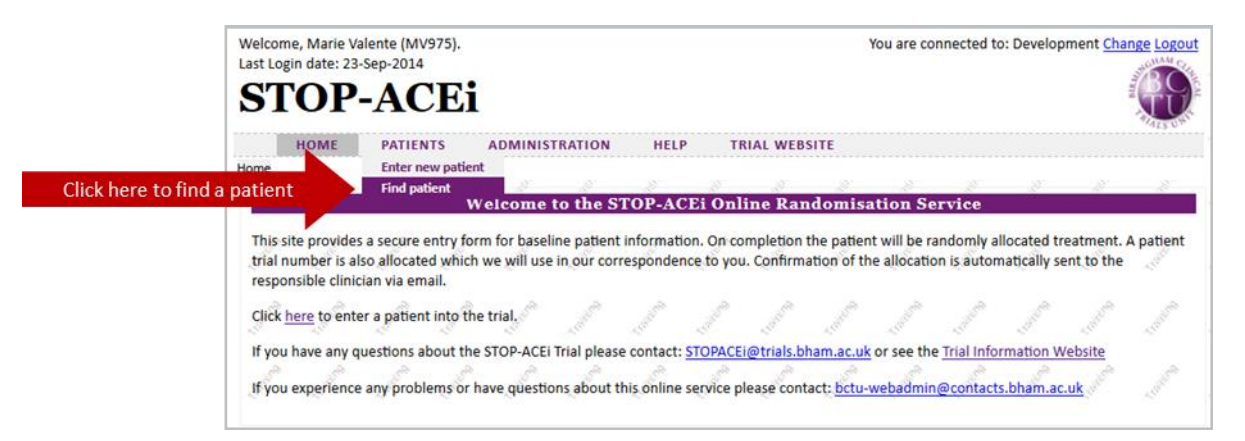

2. This will show a list of patients, identified by their STOP-ACEi trial ID number and the date of birth in mmm/yyyy format. You will only be able to see patients from your centre. You can use the search bar to filter the list of patients, e.g. by trial ID number.

| Welcom<br>Last Log | ne, Marie V<br>gin date: 24 | -Sep-2014 | V975).<br>4 |          |         |          |          |                                                                                                    | You   | are con | nected to | o: Develop | ment Cha  | nge Logout |    |
|--------------------|-----------------------------|-----------|-------------|----------|---------|----------|----------|----------------------------------------------------------------------------------------------------|-------|---------|-----------|------------|-----------|------------|----|
| ST                 | OP                          | -A(       | CEi         |          |         |          |          |                                                                                                    |       |         |           |            |           | 0          | 1  |
|                    | HOME                        | PATIE     | NTS         | ADMINIST | RATION  | HEL      | P TI     | RIAL WEBS                                                                                                    | TE    |         |           |            |           | 123.0      | ľ  |
| atients :          | Find patient                |           |             |          |         |          |          |                                                                                                    |       |         |           |            |           |            |    |
| 1                  | d'                          | 1         | 2           | N        | 2       | 1        | 2        | and the second second s | d'    | N.      | 2         | 1          | ð         | 1          |    |
| ÷.                 |                             |           |             |          |         | Sear     | ch for a | patient                                                                                                    |       |         |           |            |           |            |    |
|                    |                             |           |             | TNO      |         | DOB      |          |                                                                                                    |       |         |           |            |           |            |    |
| 1                  |                             |           |             | 1016     |         | Mar-1982 | 2        |                                                                                                    | View  |         | S.        | 1          | 5         | S.         |    |
|                    |                             |           |             | 1024     |         | Sep-1946 |          |                                                                                                    | View  | Clic    | k 'viev   | v' to se   | lect a pa | atient re  | C  |
|                    |                             |           |             | 1032     |         | Jul-1967 |          |                                                                                                    | View  | Cinc    | in their  |            | oor a pr  | actionere  | č  |
| 30                 | 5                           | 10th      | S.          | 1040     |         | Jul-1967 |          |                                                                                                    | View  |         | S.        | 10         | SP.       | and a      |    |
|                    |                             |           |             | 1057     |         | Sep-1950 |          |                                                                                                    | View  |         |           |            |           | 19         |    |
|                    |                             |           |             | 1065     |         | May-196  | 7        |                                                                                                    | View  |         |           |            |           |            |    |
| 50                 | 37                          | 500       | 50          | 1073     |         | Aug-1954 |          |                                                                                                    | View  |         | 1         | 5          | 500       | Ster       |    |
|                    |                             |           |             | 15       |         |          | 5 1      |                                                                                                    | 19    |         | d.        | S.         | 19        | 200        |    |
|                    |                             |           |             |          | Search: | 1024     | -        | SEARCH                                                                                                    | RESET | Fil     | ter the   | e list us  | ing the   | search b   | ba |
| 30                 | S.                          | 50        | 3           | S        | 50      | 300      | 30       | 100                                                                                                    | 50    |         | 1         | 20         | 0         |            |    |
|                    |                             |           |             |          |         |          |          |                                                                                                    |       | 1       |           |            |           |            |    |

3. The next page you will see is the Patient Form. This contains basic information about the patient and their randomisation. It also shows a list of assessments and their status (e.g. 'Due Now', 'Received').

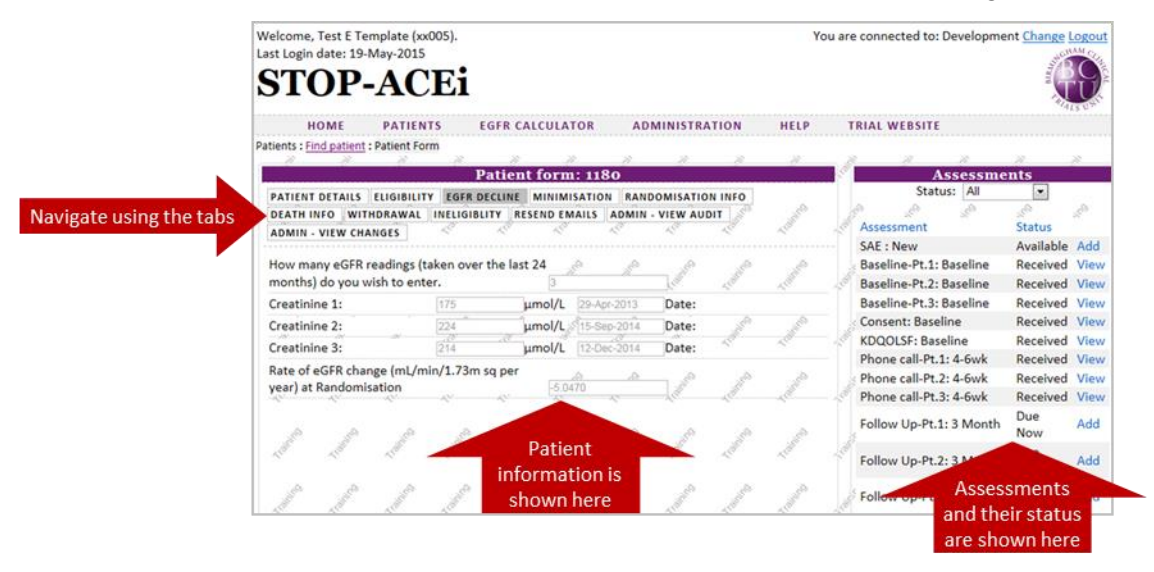

#### To add a form, enter data and submit a form

1. CRF data must be submitted electronically for STOP-ACEi. From the Patient Form, click 'Add' for the desired form. You will only be able to enter assessments that have the status 'Due Now' or 'Available'. Please contact the trial office if you need to enter an assessment that is not available.

| Patient form: 1586                                                                                                    |     | Assessm                 | ents           |       | 9                         |
|----------------------------------------------------------------------------------------------------|-----|-------------------------|----------------|-------|---------------------------|
| PATIENT DETAILS ELIGIBILITY EGFR DECLINE MINIMISATION RANDOMISATION INFO DEATH                                                                                                    | NFO | Status: All             | ~              |       |                           |
| NITHDRAWAL INELIGIBLITY RESEND EMAILS ADMIN - VIEW AUDIT ADMIN - VIEW CHANGES                                                                                                    |     | Assessment              | Status         | sta . | 1                         |
| s the potential participant aged 18 years or                                                                                                    | ^   | SAE : New               | Available      | Add   |                           |
| over (male or female)? Yes v or so                                                                                                    |     | Baseline-Pt.1: Baseline | Due<br>Now     | Add   | Click 'add' to add a form |
| Long vertice of the potential participant inter a large vertice of the second second | ts  | Baseline-Pt.2: Baseline | Due<br>Now     | Add   |                           |
| Does the potential participant have progressive                                                                                                    |     | Baseline-Pt.3: Baseline | Due<br>Now     | Add   | 1                         |
| the spreadsheet tool provided? (Progressive                                                                                                    |     | Consent: Baseline       | Received       | View  |                           |
| deterioration is defined as a fall in eGFR of                                                                                                    |     | KDQOLSF: Baseline       | Received       | View  | 1                         |
| >2mL/min/year over the previous 24 months. A<br>minimum of 3 eGFR measurements from the                                                                                                    |     | Phone call-Pt.1: 4-6wk  | Not Due<br>Yet |       |                           |

2. The next page you will see is the form you've added. Enter data using the drop-down lists and data fields. You can navigate to the different pages of the form using the tabs. Save the data entered for the whole form by clicking 'Save'. Clicking 'Undo' will remove all data entered since the last save.

| BASIC ASSESSMENTS LAB ASSESSMENTS SAMPLE TRACKING WALK TEST                   | Navigate using t          | ne tabs  |          |                | - Training- |
|-------------------------------------------------------------------------------|---------------------------|----------|----------|----------------|-------------|
| Notes                                                                         |                           | .co      | 100      | V              | 50          |
| Date form was received (dd-mmm-yyyy)<br>Date form was completed (dd-mmm-yyyy) | 21-May-2015               |          | Ente     | r data h       | ere         |
| Smoking status:                                                               | Ex-Smoker                 | 50       | 32       |                | 30          |
| Alcohol intake:                                                               | None                      | ~        | L.Collin | ~ Color        | 1 Colle     |
| Height (in cm)                                                                | 165                       |          |          |                |             |
| Veight (in kg)                                                                | 78                        | airingo  | airing   | and the second | dine        |
| Systolic BP (mmHg)                                                            | 148                       | 24       | 10       | 1              | 1 co        |
| Diastolic BP (mmHg)                                                           | 83                        | . e9     | es.      |                |             |
| DIT SUBMIT SAVE UNDO DELETE CHECK OUT                                         | ta you've entered by cliq | king her | e (alla  | ~roso          | ~ rollin    |

3. Once you've entered all the data and clicked 'save', the form will indicate that the save was successful. Some fields are required and you won't be able to save a form until the data is entered. You can review the data entered using the tabs. If you want to make changes, click 'Edit'. You can save and edit a form as much as you like before you click 'submit'. If you are happy with the data entered, click 'Submit'. Clicking 'Submit' tells the system that data entry has been completed and that the form is ready to be checked. It will also stop the system sending you automatic reminder e-mails.

| Systolic BP (mmHg)                                                       | 148                         |                      | ~                      | ~             | ~ ~                        |                              |
|--------------------------------------------------------------------------|-----------------------------|----------------------|------------------------|---------------|----------------------------|------------------------------|
| Diastolic BP (mmHg)                                                      | 83                          |                      | 10                     | and a         |                            |                              |
| EDIT SUBMIT SAVE UNDO DELETE CHECK OUT                                   | Click here to edit, subm    | it or delete the for | m <sup>250</sup>       | ×10"          | Form saved                 | Indicates that form is saved |
| Form Status: Data Entry In Progress<br>There are 0 queries for this form | tions are answered, there s | hould be no quer     | ies <sub>xtaline</sub> | ( contraction | A Laboration of Laboration |                              |
|                                                                          |                             |                      |                        |               |                            |                              |

#### 'Check out' a form, locked forms and editing forms after they have been submitted

Once you have submitted a form, you can still go back to amend data. You might want to do this if you notice a mistake, submitted the form too early by accident, or need to amend data following a query. Only 1 user can edit a form at a time, so you need to 'Check out' the form to edit it, similar to checking a book out of the library. Once a form is checked out to you, no-one else can make changes to it until you

submit it again (return it to the library!). You can save and edit a form as many times as you like before submitting it. Submitting a form makes it available for other users to edit, and indicates that it is complete and ready to be checked by BCTU. To check out and edit

- 1. Click 'Check out' on the form.
- 2. Provide a reason to explain why you are editing the form, e.g. 'enter missing creatinine lab result'
- 3. Click 'Edit'.

| [ | EDIT | SUBMIT | SAVE | UNDO | DELETE | СНЕСК    | оит        |             |          |           |            |           |
|---|------|--------|------|------|--------|----------|------------|-------------|----------|-----------|------------|-----------|
| [ | EDIT | SUBMIT | SAVE | UNDO | DELETE | Please g | ive reason | for checkou | t: Enter | r missing | lab result | CHECK OUT |
|   |      |        |      |      |        | EDI      | SUBMI      | T SAVE U    | NDO      | DELETE    | CHECK      | OUT       |

- 4. Make the required changes to the form.
- 5. Click 'Save' to save the data.
- 6. Click 'Submit' to indicate the form is ready to be checked by BCTU, or to make it available for other users to edit.

Once all queries for a form have been resolved, the form is locked to editing by staff at BCTU, but you can make changes to a form up until this point. If you need to make changes to a form after it has been locked, please contact BCTU. If a form is locked, the 'Check out' button will not be available.

#### Form parts

The baseline and follow-up forms have been split into 3 parts on the online system. This is to improve the overall system performance.

1. Enter the date the form was completed in part 1 of the form. If all parts of a form are completed on the same date, you can click 'update form date' in parts 2 and 3 of the form to autofill the same date as entered in part 1.

|                                                                    | Baseline Form: 1586 : DOB: 08/1955                                                                                                    | : CONTINUE ACI                                                                      | Ei and/or ARB ti                                    | reatment                 | í              |
|--------------------------------------------------------------------|----------------------------------------------------------------------------------------------------|-------------------------------------------------------------------------------------|-----------------------------------------------------|--------------------------|----------------|
|                                                                    | BASIC ASSESSMENTS LAB ASSESSMENTS SAMPLE TRACKING WALK TES                                                                                                    | T                                                                                   |                                                     | ~ ~ ~                    |                |
|                                                                    |                                                                                                    |                                                                                     |                                                     | ^ .<                     | and the second |
|                                                                    | Notes                                                                                                    |                                                                                     |                                                     | $\sim$                   | 22             |
|                                                                    | Date form was received (dd-mmm-yyyy)                                                                                                    | 21-May-2015                                                                         |                                                     | and and                  | and a          |
|                                                                    | Date form was completed (dd-mmm-yyyy)                                                                                                    | 21-May-2015                                                                         | Date com                                            | pleted has been en       | tered in r     |
|                                                                    | Smoking status:                                                                                                    | Ex-Smoker                                                                           | Butto comp                                          |                          | Coroca III I   |
|                                                                    | Patients : <u>Find patient : Patient Form</u> : Baseline Form - Pt.3<br>Baseline Form Pt 3: 1586 : DOB: 08/19                                                                                                    | 55 : CONTINUE A                                                                     | CEi and/or ARB                                      | treatment                | 2.<br>         |
|                                                                    | Patients : Find patient : Patient Form : Baseline Form - Pt.3 Baseline Form Pt 3: 1586 : DOB: 08/19 MEDICATIONS ANTIHYP PRE-RAND ANTIHYP POST-RAND CONCOM ME                                                                                                    | 155 : CONTINUE A                                                                    | CEi and/or ARB                                      | treatment                |                |
|                                                                    | Patients : Find patient : Patient Form : Baseline Form - Pt.3 Baseline Form Pt 3: 1586 : DOB: 08/19 MEDICATIONS ANTIHYP PRE-RAND ANTIHYP POST-RAND CONCOM ME                                                                                                    | 155 : CONTINUE A<br>DS 12-LEAD ECG ECHO                                             | CEi and/or ARB<br>cardiogram                        | i treatment              |                |
|                                                                    | Patients : Find patient : Patient Form : Baseline Form - Pt.3 Baseline Form Pt 3: 1586 : DOB: 08/19 MEDICATIONS ANTIHYP PRE-RAND ANTIHYP POST-RAND CONCOM ME Notes                                                                                                    | 155 : CONTINUE A<br>DS 12-LEAD ECG ECHO                                             | CEi and/or ARB                                      | i treatment              |                |
| date form date' to autofill the                                    | Patients : Find patient : Patient Form : Baseline Form - Pt.3 Baseline Form Pt 3: 1586 : DOB: 08/10 MEDICATIONS ANTIHYP PRE-RAND ANTIHYP POST-RAND CONCOM ME Notes Date form was completed (dd-mmm-yyyy)                                                                 | 155 : CONTINUE A<br>DS 12-LEAD ECG ECHO<br>21-May-2015                              | CEi and/or ARB                                      | i treatment              |                |
| date form date' to autofill the                                    | Patients : Find patient : Patient Form : Baseline Form - Pt.3 Baseline Form Pt 3: 1586 : DOB: 08/10 MEDICATIONS ANTIHYP PRE-RAND ANTIHYP POST-RAND CONCOM ME Notes Date form was completed (dd-mmm-yyyy) UPDATE FORM DATE                                                | 155 : CONTINUE A<br>DS 12-LEAD ECG ECHO<br>21-May-2015<br>Jate received and date co | CEi and/or ARB<br>CARDIOGRAM<br>ompleted as entered | • treatment              | m              |
| date form date' to autofill the<br>te from part 1 in parts 2 and 3 | Patients : Find patient : Patient Form : Baseline Form - Pt.3 Baseline Form Pt 3: 1586 : DOB: 08/19 MEDICATIONS ANTIHYP PRE-RAND ANTIHYP POST-RAND CONCOM ME Notes Date form was completed (dd-mmm-yyyy) UPDATE FORM DATE Is the participant currently on ESA treatment? | 21-May-2015<br>date received and date c                                             | CEi and/or ARB<br>CARDIOGRAM<br>ompleted as entered | on the Baseline Pt.1 For | m              |

2. Each part of the form needs to be added, completed and submitted individually. In the example below, parts 1 and 2 have been completed and submitted, while part 3 has been added, but not yet submitted.

|                                                       | Patient form: 1586                                      | Assessm                 | ents          |                                       |
|-------------------------------------------------------|---------------------------------------------------------|-------------------------|---------------|---------------------------------------|
| PATIENT DETAILS ELIGIBILIT<br>WITHDRAWAL INELIGIBLITY | EGFR DECLINE MINIMISATION RANDOMISATION INFO DEATH INFO | Status: All             | v<br>Status   |                                       |
| Current Centre                                        | Huli Royal Infirmary                                    | Baseline-Pt.1: Baseline | Received View |                                       |
| Current Consultant                                    | Professor Sunil Bhandari                                | Baseline-Pt.2: Baseline | Received View |                                       |
| Contact Centre (eg letters)                           | Hull Royal Infirmary                                    | Baseline-Pt.3: Baseline | Due View      | Add and submit each form part separat |
| Contact Person (eg letters)                           | Professor Sunil Bhandari                                | Consent: Baseline       | Received View |                                       |
| Recruiting Centre                                     | King's College Hospital (Denmark Hill)                  | KDOOLSE: Baseline       | Received View |                                       |

#### Using sub-forms

The baseline and follow-up forms contain sub-forms for medical history, antihypertensive medications, hospital admissions, cardiovascular events and adverse events. See the index of form parts at the end of this document for the location of the sub-forms.

- 1. Some sub-forms are only available if you answer 'yes' to a lead question.
- 2. You may need to save a form before you can enter data in a sub-form. Follow the instructions on screen.

| BASIC ASSESSMENTS CKD AETIOLOGY CARDIOVASCULAR EVENTS                                                                                  | HEART FAILURE ME                     | DHISTORY    |               |                                                                                                    |                   |               |                  |                                                                                                    |
|----------------------------------------------------------------------------------------------------|--------------------------------------|-------------|---------------|----------------------------------------------------------------------------------------------------|-------------------|---------------|------------------|----------------------------------------------------------------------------------------------------|
| Please indicate all conditions the patient has a known history or<br>Heart failure, stroke and MI should be recorded in the previous s | current diagnosis o<br>sections      | of.         |               |                                                                                                    |                   |               | -raint.          | r's all                                                                                                    |
| Please indicate all conditions the patient has a known history or co                                                                   | urrent diagnosis of.                 | 0           | and           | in the second second se | antin             | in the second | in the second    | - 1                                                                                                    |
| Dichetes                                                                                                    | NO V                                 | No.         | - Contraction | AS'                                                                                                    |                   | - Dieles      |                  | ~                                                                                                    |
| Malignangy                                                                                                    | No v                                 | res         | nas be        | en ente                                                                                                    | ered to           | r Diabe       | tes              |                                                                                                    |
| Gastrointestinal                                                                                                    | No V                                 | All         | -rillio       | - raise                                                                                                    | -rillion          | 1. Caller     | - Light          | - 14 ST                                                                                                    |
| Musculoskeletal or connective tissue disorders                                                                                         | No V                                 |             |               | 0                                                                                                    | 0                 | 0             |                  |                                                                                                    |
| Infection                                                                                                    | Yes                                  | 'Yes'       | has be        | en ent                                                                                                    | ered fo           | r Infect      | ion              | L. P                                                                                                    |
| Pulmonary Disease                                                                                                    | No 🗸                                 |             |               |                                                                                                    |                   |               |                  |                                                                                                    |
| Other                                                                                                    | No 🗸                                 | , diffe     | in the second | in the second                                                                                                    | isin <sup>O</sup> | in the second | in the second    | in the second second se |
| http://http://http://http://http://http://http://http://http://http://http://http://http://http://http://http:/                        | 410 410                              | 140         | 10            | 20                                                                                                    | 10                | 100           | 20               | ~                                                                                                    |
| f 'Yes' has been answered to any of the questions above, please                                                                        | add condition det                    | ails in the | grid belov    | w                                                                                                    | in                | , in the      | ano              | 3                                                                                                    |
| First click on "Save" below then click "Add" in the table below<br>Medical History - Conditions                                        | ~{ <sup>1</sup> 0" ~ <sup>1</sup> 0" | ~100        | 1500          | ~201°                                                                                                    | ~10               | ~100          | ~10 <sup>0</sup> | 1.1                                                                                                    |
| رهي هي هي دهر Category، Conditions                                                                                                    | y Condition Date                     |             | The           | sub-fo                                                                                                    | orm and           | pears h       | ere              |                                                                                                    |
|                                                                                                    |                                      | Add         |               |                                                                                                    | and opp           | ouro n        | 010              | 1                                                                                                    |

3. To add an entry to a sub-form, click 'Save' on the main form, then 'add' in the sub-form, as described on screen.

| If 'Yes' has been answered to any of the questions abort First click on "Save" below then click "Add" in the table | ve, please add condition details in the e below | e grid bêlow.                               |
|----------------------------------------------------------------------------------------------------|-------------------------------------------------|---------------------------------------------|
| Medical History - Conditions                                                                                       | Category Condition Date Add                     | Click 'add' to add an entry in the sub-form |
| End of Baseline Form Pt.2, please return to Patient Form                                                           | n to complete Baseline Form - Pt.3              | Main form has saved                         |

4. Once you click 'Add' on the sub-form you will be taken to the data entry page for the sub-form. The example below is for adding details of the patient's medical history.

| On the Baseline PL2 Form, you answered yes to the following categories; Diabetes, Intection, Selected 'yes' for on the main form<br>If there have been multiple events, please record the date of the most recent event. For ongoing or chr. conditions (e.g.<br>hypertension), please record the date of diagnosis or first occurrence. Please use the 'details' section to give further information<br>(e.g. if there have been multiple events). If only the month is known, please input as the 1st of that month.<br>Category Condition Date<br>Please add any conditions that you have answered as "Yes" on the form<br>Condition category Diabetes mellitus<br>Date 01-Nov-2001 Enter condition details here<br>Please add the condition details above, then click "Save" to add them to the table above.<br>Click 'add' above to add another condition, or click "Return to Baseline Pt.2 Form" to return to the main form.<br>RETURN TO BASELINE PT.2 FORM<br>Notes                                                                                                    | 1. 19                                                                                                    |                                                                                          | . <sup>14</sup> 9                                                                                                    | The form shows whic                                      | h categories vou                                                                                                |
|----------------------------------------------------------------------------------------------------|----------------------------------------------------------------------------------------------------|------------------------------------------------------------------------------------------|----------------------------------------------------------------------------------------------------|----------------------------------------------------------|----------------------------------------------------------------------------------------------------|
| If there have been multiple events, please record the date of the most recent event. For ongoing or chire is conditions (e.g. hypertension), please record the date of diagnosis or first occurrence. Please use the 'details' section to give further information (e.g. if there have been multiple events). If only the month is known, please input as the 1st of that month. Category Condition Date  Please add any conditions that you have answered as "Yes" on the form Condition category Diabetes  Please add any conditions that you have answered as "Yes" on the form Condition  Type 2 diabetes mellitus  Date Details  Please add the condition details above, then click "Save" to add them to the table above. Click 'add' above to add another condition, or click "Return to Baseline Pt.2 Form" to return to the main form. RETURN TO BASELINE PT.2 FORM Notes  Differ Super INDO DELETE CHECK OUT  Click 'save' to add this entry to the sub-form                                                                                                    | On the Baseline Pt.2 Form, you answered y<br>Please add details for each to the grid belo                                                     | yes to the following catego<br>ow.                                                       | ories; Diabetes, Infection,                                                                                                    | selected 'yes' for on                                    | the main form                                                                                                   |
| Category Condition Date         Add         Please add any conditions that you have answered as "Yes" on the form.         Condition category         Diabetes         Condition         Type 2 diabetes mellitus         Date         Date         Date         Date         Date         Date         Details         Please add the condition details above, then click "Save" to add them to the table above.         Click 'add' above to add another condition, or click "Return to Baseline Pt.2 Form" to return to the main form.         RETURN TO BASELINE PT.2 FORM         Notes         Colick 'save' to add this entry to the sub-form                                                                                                    | If there have been multiple events, please r<br>hypertension), please record the date of dia<br>(e.g. if there have been multiple events). If | ecord the date of the most<br>agnosis or first occurrence.<br>only the month is known, p | t recent event. For ongoing or chi<br>Please use the 'details' section to<br>please input as the 1st of that mo                                                                                                    | c conditions (e.g.<br>o give further information<br>nth. | Training to a                                                                                                   |
| Please add any conditions that you have answered as "Yes" on the form Condition category Condition Type 2 diabetes Condition Date Details Please add the condition details above, then click "Save" to add them to the table above. Click 'add' above to add another condition, or click "Return to Baseline Pt.2 Form" to return to the main form. RETURN TO BASELINE PT.2 FORM Notes Click 'save' to add this entry to the sub-form Click 'save' to add this entry to the sub-form                                                                                                    | and the teach the teach the                                                                                                    | Category Co                                                                              | Add 50 Add 50 Ad | Calific Calific Calif                                    | A Transfer as                                                                                                   |
| Condition category Condition Type 2 diabetes Condition Type 2 diabetes Condition Type 2 diabetes Condition Date Condition Condition Cond | Please add any conditions that you have an                                                                                                    | swered as "Yes" on the for                                                               | m, <sub>o</sub> o o                                                                                                    |                                                          | o                                                                                                    |
| Condition Type 2 diabetes mellitus Type 2 diabetes mellitus Date Details Details Please add the condition details above, then click "Save" to add them to the table above. Click 'add' above to add another condition, or click "Return to Baseline Pt.2 Form" to return to the main form. RETURN TO BASELINE PT.2 FORM Notes Click 'save' to add this entry to the sub-form Click 'save' to add this entry to the sub-form                                                                                                    | Condition category                                                                                                    | ~                                                                                        | Diabetes                                                                                                    | <ul> <li>Aligned Aligned</li> </ul>                      | A COST AND A COST AND A COST AND A COST AND A COST AND A COST AND A COST AND A COST AND A COST AND A COST AND A |
| Date Details Exact date unknown - NK/Now/2001 Enter condition details her Uncompared another condition, or click "Save" to add them to the table above. Click 'add' above to add another condition, or click "Return to Baseline Pt.2 Form" to return to the main form. RETURN TO BASELINE PT.2 FORM Notes Click 'save' to add this entry to the sub-form Click 'save' to add this entry to the sub-form                                                                                                    | Condition                                                                                                    |                                                                                          | Type 2 diabetes mellitus 🗸                                                                                                    |                                                          |                                                                                                    |
| Details Please add the condition details above, then click "Save" to add them to the table above. Click 'add' above to add another condition, or click "Return to Baseline Pt.2 Form" to return to the main form. RETURN TO BASELINE PT.2 FORM Notes Click 'save' to add this entry to the sub-form                                                                                                    | Date                                                                                                    |                                                                                          | 01-Nov-2001                                                                                                    | in and                                                   | Enter condition details her                                                                                     |
| Please add the condition details above, then click "Save" to add them to the table above.<br>Click 'add' above to add another condition, or click "Return to Baseline Pt.2 Form" to return to the main form.<br>RETURN TO BASELINE PT.2 FORM<br>Notes<br>EDIT SUBMIT SAVE UNDO DELETE CHECK OUT Click 'save' to add this entry to the sub-form                                                                                                    | Details                                                                                                    | the the the                                                                              | Exact date unknown - NK/Nov/2001.                                                                                                    |                                                          |                                                                                                    |
| Notes                                                                                                    | Please add the condition details above, the<br>Click 'add' above to add another condition                                                     | en click "Save" to add ther<br>, or click "Return to Baseli                              | n to the table above.<br>ne Pt.2 Form" to return to the m                                                                                                    | ain form.                                                | - California - C. A                                                                                             |
| Notes                                                                                                    | RETURN TO BASELINE PT.2 FORM                                                                                                    |                                                                                          | <u>ه</u>                                                                                                    | A A                                                      |                                                                                                    |
| EDIT SUBMIT SAVE UNDO DELETE CHECK OUT Click 'save' to add this entry to the sub-form                                                                                                    | Notes                                                                                                    | California California Cal                                                                |                                                                                                    |                                                          | < rolling reg                                                                                                   |
|                                                                                                    | EDIT SUBMIT SAVE UNDO DELETE CHEC                                                                                                    | Click 'save'                                                                             | to add this entry to the s                                                                                                    | ub-form                                                  | A TRANSA TO                                                                                                    |
|                                                                                                    | arm Status: Data Entry In Programs                                                                                                    |                                                                                          |                                                                                                    |                                                          |                                                                                                    |

5. Once you have saved the sub-form you can either add another entry or return to the main form. The saved entry will now show in the sub-form grid.

| PAGE 1                                                                                                    |                                                      | -                                    |                                                                       |                                                                                                    |                                                      |                        |               | -                                                                                                    |                                                                                                    |      |
|----------------------------------------------------------------------------------------------------|------------------------------------------------------|--------------------------------------|-----------------------------------------------------------------------|----------------------------------------------------------------------------------------------------|------------------------------------------------------|------------------------|---------------|----------------------------------------------------------------------------------------------------|----------------------------------------------------------------------------------------------------|------|
| On the Baseline Pt.2 Form, you answered ye<br>Please add details for each to the grid below<br>If there have been multiple events, please re<br>hypertension), please record the date of diag | es to the fol<br>v.<br>cord the da<br>gnosis or firs | lowing cat<br>te of the n            | tegories; D<br>most recen<br>nce. Please                              | Diabetes, Info<br>t event. For<br>e use the 'de'                                                   | Click 'a<br>to add<br>new en                         | dd'<br>la<br>try furth | tions (e.g.   | ation                                                                                                    | - search                                                                                                    |      |
| (e.g. if there have been multiple events). If o                                                                                                    | nly the mon                                          | th is know                           | vn, please i                                                          | input as the                                                                                       | Da.                                                  |                        |               |                                                                                                    | ~                                                                                                    |      |
| a a a a                                                                                                    | Category                                             | Condition                            |                                                                       | Date                                                                                               | Add                                                  |                        | J.Co          | Sec.                                                                                                    | Sec.                                                                                                    |      |
| a ha ha ha ha                                                                                                    | Diabetes                                             | Type 2 dia                           | betes mell                                                            | litus 01-Nov                                                                                       | -2001 View                                           | Sav                    | /ed entr      | v shows                                                                                                    | in the                                                                                                    | gric |
| Please add any conditions that you have any                                                                                                    | wered as "Y                                          | es" on the                           | <><br>form                                                            | Allen A                                                                                            | and the second                                       |                        | - Academic    | all the                                                                                                    | - California                                                                                                    |      |
| Condition category                                                                                                    |                                                      |                                      |                                                                       |                                                                                                    |                                                      |                        |               |                                                                                                    |                                                                                                    |      |
| a                                                                                                    |                                                      |                                      | Dia                                                                   | increa                                                                                             |                                                      | 0                      | ⊻]            |                                                                                                    |                                                                                                    |      |
| Condition<br>Date                                                                                                    | .11                                                  | .15                                  | Typ<br>01-                                                            | pe 2 diabetes m<br>30<br>Nov-2001                                                                  |                                                      | - California           | ×1            | -control                                                                                                    | C. California                                                                                                    |      |
| Condition<br>Date<br>Details                                                                                                    |                                                      | .ar                                  | Dia<br>Typ<br>01-<br>Exa                                              | betes<br>2 diabetes m<br>Nov-2001<br>ct date unknown                                               | nellitus 💽 🥠 🦚                                       | - Inderes              | ×1            | -transition                                                                                                    | Trans                                                                                                    |      |
| Condition<br>Date<br>Details<br>Please add the condition details above, ther                                                                                                    | n click/"Save                                        | " to add t                           | Dia<br>Typ<br>01-<br>Exact<br>them to the                             | e table abov                                                                                       | nellitus V con<br>krosson<br>n - NK/Nov/2001.<br>/e. | rianth<br>rianth       | 1.00000       | -tostos                                                                                                    | rano<br>Lano                                                                                                    |      |
| Condition<br>Date<br>Details<br>Please add the condition details above, ther<br>Click 'add' above to add another condition,<br>RETURN TO BASELINE PT.2 FORM                                   | n click "Save<br>or current<br>Click h               | " to add t<br>wro to Pa<br>ere to ro | them to the                                                           | beres<br>De 2 diabetes m<br>Nov-2001<br>ct date unknown<br>e table abov<br>Form" to co<br>the main | reliius v<br>Augusta<br>NK/Nov/2001.<br>Ye.<br>form  | nain form,             | 1.000000      | Tradina C                                                                                                    | Trainin<br>Trainin<br>Trainin                                                                                                    |      |
| Condition<br>Date<br>Details<br>Please add the condition details above, ther<br>Click 'add' above to add another condition,<br>RETURN TO BASELINE PT.2 FORM                                   | n click "Save<br>or c"Pol<br>Click h                 | " to add t<br>ere to r               | them to the                                                           | e table abov                                                                                       | re.                                                  | nain form,             | T Contraction | Trans                                                                                                    | and a second                                                                                                    |      |
| Condition<br>Date<br>Details<br>Please add the condition details above, ther<br>Click 'add' above to add another condition,<br>RETURN TO BASELINE PT.2 FORM<br>Notes                          | n click "Save<br>Click h                             | " to add t<br>wro to Po<br>ere to r  | Dis<br>Typ<br>01-1<br>Enset<br>them to the<br>regime Di 2<br>eturn to | e table abov<br>Form" to re-<br>the main                                                           | reliitus v door<br>NK/Nov/2001.<br>/e.<br>form       | nain form.             | × .<br>       | ton of the second second secon | And a second second sec | ave  |

6. Back on the main form you can see the entries added via the sub-form. You can add as many entries as required using the sub-form. In the example below, two different types of infection have been added. You can view, edit or delete existing entries by clicking 'View' and going back into the sub-form.

7. For the medical history sub-form, there should be at least one entry in the sub-form for each type of condition in the lead question, i.e. if 'Infection' is answered 'yes', there should be at least one infection listed in the sub-form grid.

| Patients : <u>Find patient</u> : <u>Patient Form</u> : Baseline Form - Pt.2                                                                                                    | and a continue ace; and/or a                          | P.P. treatment           |                                                                                                    |
|----------------------------------------------------------------------------------------------------|-------------------------------------------------------|--------------------------|----------------------------------------------------------------------------------------------------|
| BASIC ASSESSMENTS CKD AETIOLOGY CARDIOVASCULAR EVENTS H                                                                                                    | ART FAILURE MED HISTORY                               | KB treatment             |                                                                                                    |
| Please indicate all conditions the patient has a known history or or<br>Heart failure, stroke and MI should be recorded in the previous se<br>Please indicate all conditions the patient has a known history or cu | urrent diagnosis of.<br>ctions<br>rrent diagnosis of. |                          | 12.00                                                                                                    |
| Other Cardiovascular Disease                                                                                                    | No V Stand Stand                                      | A Strate                 | 2                                                                                                    |
| Diabetes                                                                                                    | Yes                                                   |                          |                                                                                                    |
| Malignancy                                                                                                    | No V                                                  |                          | 8                                                                                                    |
| Gastrointestinal                                                                                                    | Responses in the                                      | main form correspond     | 25                                                                                                    |
| Musculoskeletal or connective tissue disorders                                                                                                    | No We a                                               | es in the sub-form       |                                                                                                    |
| Infection                                                                                                    | Yes V                                                 | and all all all          | as per                                                                                                    |
| Pulmonary Disease                                                                                                    | No 💌                                                  |                          |                                                                                                    |
| Other                                                                                                    | Click 'view' to view/edit/                            | - Alle Alle Alle         | 11 000                                                                                                    |
| If 'Yes' has been answered to any of the questions above, please a<br>First click on "Save" below then click "Add" in the table below<br>Medical History - Conditions                                              | add condition details entry in the sub-form           | com com com              |                                                                                                    |
| and the second category Condition                                                                                                    | Date Add                                              | and and and              | as left                                                                                                    |
| Diabetes Type 2 dial                                                                                                    | etes mellitus 01-Nov-2001 View                        |                          | · · · · ·                                                                                                    |
| Infection Hepatitis C                                                                                                    | 01-May-1996 View                                      | Itiple entries can be ma | ade e.g. 2 types of infectio                                                                                                    |
| ें 🦉 🦿 🦿 Infection Urinary tra                                                                                                    | ct infection 22-Jun-2014 View                         | inple entries can be ma  | ide, e.g. z types of infectio                                                                                                    |
| End of Baseline Form Pt.2, please return to Patient Form to comple                                                                                                    | te Baseline Form - Pt.3                               |                          |                                                                                                    |
| EDIT SUBMIT SAVE UNDO DELETE CHECK OUT                                                                                                    | S. S. S. S. S. S.                                     | Land Charles Land        | 1. M. 1. M. |
| There are 0 queries for this form                                                                                                    | می می می می می                                        | می هی هی                 |                                                                                                    |

8. Click 'Delete' in a sub-form to delete that entry. Ensure that you are in the sub-form entry you want to delete before clicking the delete button. A message will warn you that you are about to delete a record before the entry is deleted.

| Patients : Find patient : Patient Form : Baseline Form<br>Baseline Form Pt 2 - Medical                                     | Pt2: Medical History                                | OB: 08/1955 :                                 | CONTINUE                                 | ACEi and                        | or ARB tre            | eatment       | ,                            |                 |                 |
|----------------------------------------------------------------------------------------------------|-----------------------------------------------------|-----------------------------------------------|------------------------------------------|---------------------------------|-----------------------|---------------|------------------------------|-----------------|-----------------|
| PAGE 1                                                                                                    |                                                     |                                               | contractor                               |                                 |                       |               |                              |                 |                 |
| On the Baseline Pt.2 Form, you answered yo<br>Please add details for each to the grid below                                | es to the following cate                            | egories; Diabetes, Ir                         | nfection,                                |                                 | ee.                   | A CONTRACT    | ~ ~                          |                 |                 |
| If there have been multiple events, please re<br>hypertension), please record the date of diag                             | cord the date of the m<br>mosis or first occurren   | ost recent event. Fo<br>ce. Please use the 'd | r ongoing or chro<br>letails' section to | nic condition<br>give further i | s (e.g.<br>nformation | C. Martin     | as for                       |                 |                 |
| (e.g. if there have been multiple events). If o                                                                            | nly the month is known                              | n, please input as th                         | e 1st of that mon                        | th.                             |                       |               |                              |                 |                 |
| 1 1 1 1                                                                                                    | Diabetes Type 2 diab                                | otes mellitus 01-N                            | Add                                      | - suma                          | caller caller         | A robins      | 4                            |                 |                 |
| Please add any conditions that you have ans                                                                                | wered as "Yes" on the                               | <><br>form                                    | and and                                  | and the second                  | 1                     | - and         |                              |                 |                 |
| Condition category                                                                                                    |                                                     | Diabetes                                      |                                          |                                 |                       |               |                              |                 | I I I A I I F   |
| Condition<br>Date                                                                                                    | .HH.                                                | Type 2 diabetes                               | mellitus V                               | Tree                            | clicking de           | lete. In t    | e in the enti<br>his example | , the entry for | type 2 diabetes |
| Details                                                                                                    |                                                     | Exect date unknow                             | wn - NK/Nov/2001.                        |                                 |                       | ana.          | will be d                    | eleted.         |                 |
| Please add the condition details above, the<br>Click 'add' above to add another condition,<br>RETURN TO BASELINE PT 2 FORM | n click "Save" to add th<br>or click "Return to Bas | nem to the table ab<br>eline Pt.2 Form" to    | ove.<br>return to the ma                 | in form.                        | an an                 | - The second  | ~                            |                 |                 |
|                                                                                                    | LCD LCD                                             | 1 <sup>00</sup> - 10                          | 1                                        | 11                              | <i>"</i> "            | - Action      | 14 D                         |                 |                 |
| Notes                                                                                                    | Caller Staff                                        |                                               | stall stall                              |                                 | staffer Scotter       | - Contraction | L. B                         |                 |                 |
| EDIT SUBMIT SAVE UNDO DELETE C                                                                                             | Click 'Delete                                       | when in a sub                                 | -form to remo                            | ove that er                     | ntrv                  | Form sa       | aved                         |                 |                 |
| Form Status: Data Entry In Progress                                                                                        |                                                     | AND CAR                                       | AND AND                                  |                                 | 1 . J                 | Control of    | , A                          |                 |                 |

#### Notes on entering data and using the online forms

- All CRF data is submitted online for STOP-ACEi, however, there are paper CRFs which show what data will be collected for each assessment. To review what data will be required at a visit, you can check the paper CRF for that visit. All the CRFs can be downloaded directly from the trial website: www.birmingham.ac.uk/stopacei/docs.
- SAEs must be completed on paper and faxed or e-mailed to BCTU. Staff at BCTU will enter the data onto the Online System and you will be able to view the SAE data after it's entered. See the STOP-ACEi SAE guide for further details.
- Assessments are grouped into their assessment time-point and are shown in the order that they're expected in. You will only be able to add forms that have the status 'Due Now'. Contact the STOP-ACEi trial office if you need to add a form that isn't currently available to you.
- Once you add a form, it is 'Checked out' to you. Only the person that has the form checked out to them can edit it. If you want to transfer a form to a colleague you can submit the form and then they will be able to check it out themselves.
- Remember to use the tabs to navigate between the different pages of a form. Most forms have multiple pages. You do not need to save a form between each tab. Clicking 'save' will save the data on the whole form, i.e. in all tabs.
- Some fields are programmed to have acceptable limits and query ranges. This is to detect unexpected or implausible data, e.g. a date of birth that would give a patient an age of 150 years. An error message will show if you enter data that is outside the permitted range.
- Some fields are required and you will see an error message if you try to save the form without entering the required data. All data at randomisation is required.
- If you have any queries (shown at the bottom of the page) please resolve the issues, e.g. by adding any missing data, before you submit the form. Staff at BCTU will query any missing or invalid data if the form is received before these issues are addressed.

| Full blood count                                  |                                                                                          |                         |           |                                                                                                    |                           |                     |                |                |                                         |               |                                                                                                    |
|---------------------------------------------------|------------------------------------------------------------------------------------------|-------------------------|-----------|----------------------------------------------------------------------------------------------------|---------------------------|---------------------|----------------|----------------|-----------------------------------------|---------------|----------------------------------------------------------------------------------------------------|
| Haemog                                            | lobin g/L                                                                                |                         |           | 1005                                                                                                    |                           | ×                   |                | he * sho       | ows whe                                 | re the i      | nvalid data is                                                                                                    |
| Platelets                                         | x10 <sup>9</sup> /L                                                                      | 100                     |           | 311                                                                                                    | .0                        |                     | 410            | 1.E            | 150                                     | K.C.          | 14                                                                                                    |
| Urinary PCR or A                                  | ACR by early morning spot urin                                                           | e "o                    | , es      | e la companya de la companya de la compa |                           | e,                  | es.            | es.            | ,es                                     | es.           | 4                                                                                                    |
| PCR or A                                          | CR value given                                                                           | 2                       | ~         | PCR                                                                                                    | <ul> <li>State</li> </ul> | L.COSTON            | ~ Californ     | ~ com          | Liditat                                 | ~ raint       | les 1                                                                                                    |
| Urinary I                                         | PCR mg/mmol                                                                              |                         |           | 250                                                                                                    |                           |                     |                |                |                                         |               |                                                                                                    |
| C-Reactive Prote                                  | ein (CRP) 🖉                                                                              | and and                 | , in the  | .drs                                                                                                    |                           | , in the            |                | in the second  |                                         | .350          | in the second second second second second second second second second second second second second second second                                                                                                    |
| CRP mg/                                           | L                                                                                        |                         |           | 3.3                                                                                                    |                           | ~~                  | ~10            | ~500           | ~~~~~~~~~~~~~~~~~~~~~~~~~~~~~~~~~~~~~~~ | ~101          | 14                                                                                                    |
| Please correct the                                | e following errors:<br>bin g/L' cannot be more than '                                    | 999' Invalio            | J data w  | ill show (                                                                                                    | errors                    | -robins             | - raining      | Training       | -reliefe                                | - raining     | 2 Million                                                                                                    |
| EDIT SUBMIT                                       | AVE UNDO DELETE CHECK (                                                                  | Transfer Trainfe        | Training  | - roising                                                                                                    | Lugar Contract            | Training            | Training       | Training       | ~roising                                | Training      | 1. Contraction of the second second s |
| There are 3 qu<br>"Basic Asse<br>"Serum Creation" | ieries for this form<br>ssments : Smoking status:" ha<br>atinine μmol/L:" is less than 4 | s not been answere<br>5 | d rights  | Training                                                                                                    | - and                     | Missin <sub>(</sub> | ی<br>g or Inva | ی<br>alid data | ی<br>will rai                           | ی<br>se queri | es                                                                                                    |
| "Walk Test                                        | : Total distance covered in 6 m                                                          | ninutes (in metres):    | " has not | been answ                                                                                                    | ered                      |                     | . Se           | . Star         | . All                                   | S.            | 1                                                                                                    |

If you cannot complete a field or have any issues with data entry, you can describe any problems in the 'Notes' section of the form. Staff at BCTU will be able to see any notes you add to a form and this may help with data queries. All forms have a 'Notes' section at the beginning of the form.

| KDQOLSF: 1073 : DOB: 08/1954 : DIS         | CONTINUE ACEi and/or ARB treatment |                                          |
|--------------------------------------------|------------------------------------|------------------------------------------|
| Q 1-4 Q 5-11 Q 12-13 Q 14 PQ 15-16 Q 17-24 |                                    |                                          |
|                                            | telephone. Use 'Notes              | ' to describe any issues with data entry |
| Notes                                      | .:;                                |                                          |
| Date form was completed (dd-mmm-yyyy)      | [24-Sep-2014                       |                                          |

# **Data Queries**

- The Online System automatically flags some issues, mostly missing or out of range data. These are listed as queries in red on the electronic form (see Entering data section above). Try to resolve these issues before you submit a form.
- If the data is not available, e.g. because a test was not performed, you can minimise queries by providing an explanation in the 'notes' field of the form. This will not remove the automatic query, but will prevent BCTU raising a query about it.
- In addition to the automatic queries, BCTU check all incoming data. Any inconsistencies are queried according to the process below.

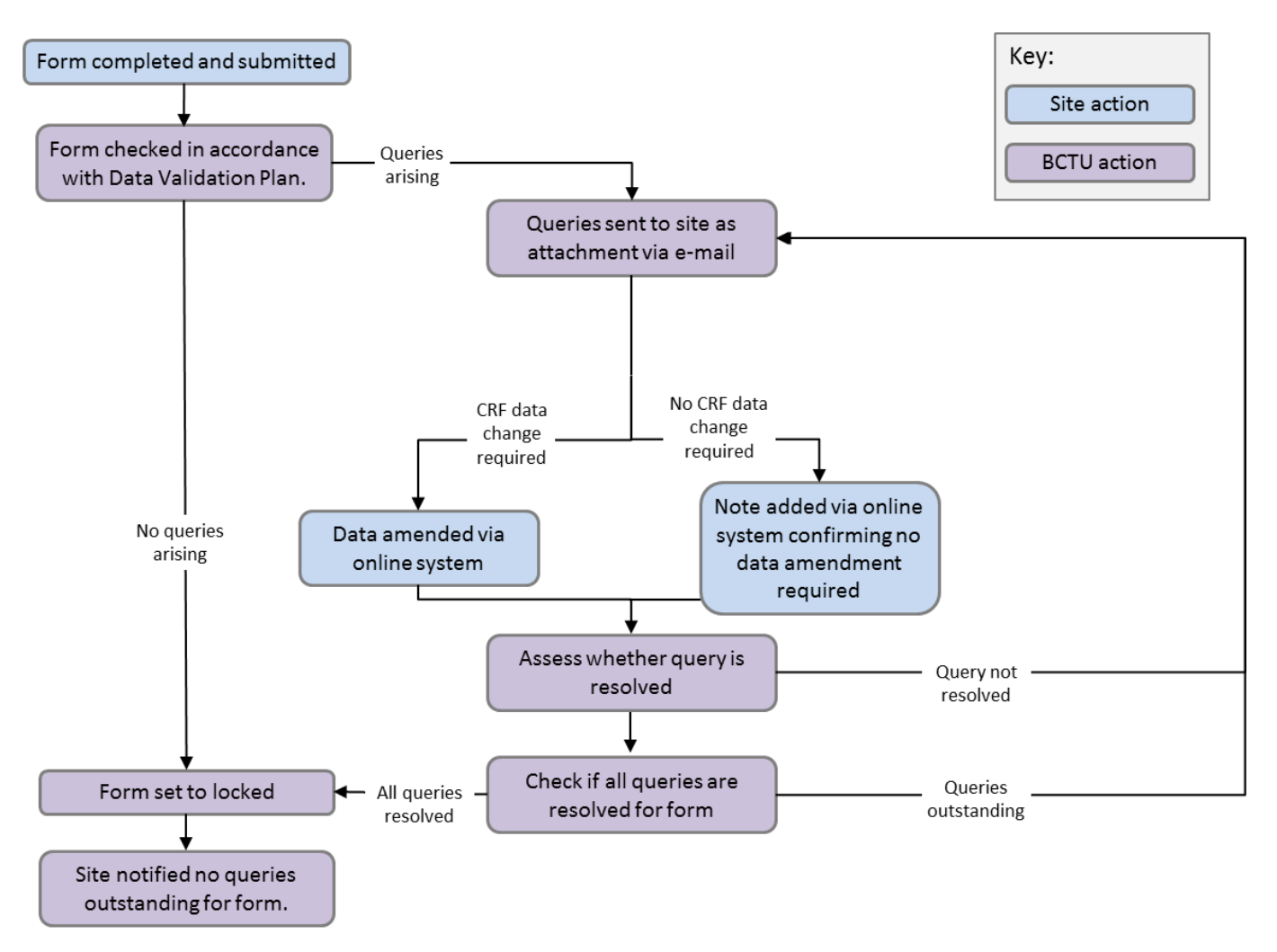

#### How queries are raised

Queries are generated by BCTU staff using a database. All queries have a unique reference number. They are sent to site as a PDF file. An example is below:

| P. C. P. A. C. P. | Outstanding Data Queries by Site                                                                                                    |           |                 |  |  |  |  |  |
|-------------------|----------------------------------------------------------------------------------------------------|-----------|-----------------|--|--|--|--|--|
| Query numb        | Query number         7           Centre name         Hull Royal Infirmary         Participant number         1000                                                                  |           |                 |  |  |  |  |  |
| Query raised      | 06-Sep-17                                                                                                    | Raised by | Jamie Godsall   |  |  |  |  |  |
| Time point        | Baseline                                                                                                    | CRF       | Medical History |  |  |  |  |  |
| Details of que    | Details of query No medical history has been entered. Please can you confirm via the notes that this is accurate or if not, please can you complete the patient's medical history? |           |                 |  |  |  |  |  |

#### How to resolve queries

Queries will be sent as a PDF via e-mail, but are resolved on the Online System. Some queries will require a change to the form data, while others will simply require an explanation.

To resolve a query where the form data needs to be updated, simply amend the form data via the Online System. You might need to do this if the data initially submitted was inaccurate, or to complete some data which was initially missed in error.

To resolve a query where the form data is correct, record an explanation in the 'notes' field of the form. You might need to do this if a field was left blank because a test was not performed, or if there have been genuine changes to the patient's medications which flagged a query because of inconsistencies across the follow-up forms.

The process is the same for both types of query:

- 1. Check out the form
- 2. When prompted for a reason, enter "DCF" (which stands for Data Clarification Form) and then the query number, e.g. DCF 7.
- 3. Click 'Edit'
- 4. Amend the form to address the query, either by amending the form data or by providing an explanation in the 'notes' field.
- 5. Click 'Save'
- 6. Click 'Submit' to indicate that the form is ready to be checked.

#### Common queries

• "0" entered for a missing lab result. If a test was not performed, the field should be left blank. "0" should only be entered if this is the result returned from the lab. Avoid a query by providing an explanation for the missing data in the 'notes' field, e.g. "test not done".

|   | Phosphate mmol/L         | 1.71 |  |
|---|--------------------------|------|--|
| 0 | Alkaline phosphatase U/L | 130  |  |
|   | Albumin g/L              | 30   |  |
|   | Total protein g/L        | 0    |  |
| 8 | Alanine transferase U/L  | 15   |  |

- Non-compliance with the randomised treatment allocation should be reported on each form. This is
  because non-compliance can be temporary or long term. Non-compliance is where a patient that was
  randomised to 'STOP' takes an ACEi/ARB, or where a patient randomised to 'CONTINUE' does not
  take their ACEi/ARB, regardless of the reasons.
- If there are inconsistencies across follow-up forms, we will raise a query to check the data is complete. Avoid a query by explaining medication changes in the 'notes' field, e.g. "aspirin and bicarb stopped between the 3 and 6 month visits".

| 3 month form |         | 6 month form |      |
|--------------|---------|--------------|------|
| Aspirin      | Yes 💌 🙏 | Aspirin      | No 💌 |
| Bicarbonate  | Yes 💌   | Bicarbonate  | No 🖵 |
|              |         |              |      |

• Missing data with no explanation will result in a query. Avoid a query by completing all data, or providing an explanation for missing data in the 'notes' field, "e.g. patient declined to answer QoL question 16". Remember to complete all the drop down boxes:

| BASIC ASSESSMENTS                                                                      | CKD AETIOLOGY                                                                                                    | CARDIOVASCU                                                                                       | LAR EVENTS                                                                  | HEART                                      | FAILURE                     | MED HISTORY   | ADMIN               | - VIEW                                                                                                    | AUDIT      | DMIN - VIEV                                                                                                    | V CHANGES                                                                                                    |
|----------------------------------------------------------------------------------------|----------------------------------------------------------------------------------------------------|---------------------------------------------------------------------------------------------------|-----------------------------------------------------------------------------|--------------------------------------------|-----------------------------|---------------|---------------------|----------------------------------------------------------------------------------------------------|------------|----------------------------------------------------------------------------------------------------|----------------------------------------------------------------------------------------------------|
| Please indicate all c<br>Heart failure, stroke                                         | onditions the pa<br>e and MI should                                                                                | tient has a kno<br>be recorded ir                                                                 | own histor<br>n the previo                                                  | y or cur<br>ous sect                       | rent diag                   | nosis of.     |                     |                                                                                                    |            |                                                                                                    | LIGITICS                                                                                                    |
| Please indicate all @                                                                  | onditions <sup>®</sup> the pati                                                                                    | ent has a know                                                                                    | vn history or                                                               | r current                                  | diagnosi                    | s of. 🦽       | S.C.                | and the second second s | 10°        | in the second second se | and the second second s |
| Other Cardiovascula                                                                    | r Disease                                                                                                    | ç                                                                                                 |                                                                             |                                            | Yes 👻                       | LEON A        | LOII                | LEON                                                                                                    | LO         | LE                                                                                                    | LEAN                                                                                                    |
| Diabetes                                                                               |                                                                                                    |                                                                                                   |                                                                             |                                            | Yes 👻                       |               |                     |                                                                                                    |            |                                                                                                    |                                                                                                    |
| Malignancy                                                                             | ~                                                                                                    |                                                                                                   | ~                                                                           |                                            | <b></b>                     |               | L <sup>illino</sup> | L. Silling                                                                                                    |            | Lilling .                                                                                                    | L. Willing                                                                                                    |
| Gastrointestinal                                                                       |                                                                                                    |                                                                                                   |                                                                             |                                            | -                           |               |                     |                                                                                                    |            |                                                                                                    |                                                                                                    |
| Musculoskeletal or c<br>Infection<br>Pulmonary Disease                                 | onnective tissue                                                                                                   | disorders                                                                                         | byi                                                                         |                                            |                             |               | Lolling             | Linne.                                                                                                    | A COLORING | and the second second sec                                                                                                    |                                                                                                    |
|                                                                                        | LIDE LO                                                                                                    | 2°                                                                                                | 1.010                                                                       | Light.                                     | Yes V                       | Traning V     | Lopin <sup>th</sup> | Lidino                                                                                                    | 10000      |                                                                                                    | 1-colling                                                                                                    |
| Form Status: Data                                                                      | Entry In Progres<br>eries for this for                                                                             | m < <sup>toline</sup>                                                                             | koline K                                                                    | Lollino Collins                            | Lighting                    | Libilito      | 1 tolding           | 1 coline                                                                                                    | »<br>20    | .10,                                                                                                    |                                                                                                    |
| "Med Histor<br>"Med Histor<br>"Med Histor<br>"Med Histor<br>"Med Histor<br>Baseline Me | y : Malignancy"<br>y : Gastrointest<br>y : Musculoskel<br>y : Infection" ha<br>y : Pulmonary D<br>dical History Fo | has not been<br>inal" has not<br>etal or conne<br>s not been ar<br>isease" has n<br>orm "Page 1 : | answered<br>been answ<br>ctive tissu<br>nswered<br>not been an<br>Condition | i<br>vered<br>e disoro<br>nswere<br>catego | ders" has<br>d<br>ry" has n | s not been an | işwered             | Libilit                                                                                                    | a rice     | 70.                                                                                                    |                                                                                                    |

 We usually expect medications to have a corresponding condition in the baseline medical history, or new medications to have been started due to a new adverse event. Avoid queries by reporting all medical history, or providing an explanation in the 'notes' field if medications are used, but with no corresponding condition, e.g. "aspirin started prophylactically – no new condition" or "bicarb prescribed for CKD – no further conditions".

| PAGE 1 MEDICATION ANTIHYP MEDS CONCOM MEDS COMP            | LIANCE ECHOCARDIOGRAM AD |                           |
|------------------------------------------------------------|--------------------------|---------------------------|
| Other concomitant medications                              | 1. 10 L. 10 L.           |                           |
| Is the participant currently taking any other medications? | Yes 💌                    |                           |
| Statin                                                     | No 💌                     |                           |
| Digoxin                                                    | No 💌                     |                           |
| Nitrate                                                    | No 💌 👝                   |                           |
| Fibrate                                                    | Yes 💌 🛖                  |                           |
| Ezetimibe                                                  | No 💌                     |                           |
| Aspirin                                                    | No 💌 🖉                   |                           |
| Bicarbonate                                                | No 💌 📈                   |                           |
| Sulphonylurea, e.g. glicazide                              | No 💌                     | Numercholesterolemia      |
| GLP-1 analogues/agonists, e.g. liraglutide, exenatide      | No 💌                     |                           |
| Clopidogrel                                                | No 💌                     |                           |
| Warfarin                                                   | No 💌 👝 👝                 |                           |
| Phosphate Binders                                          | No 💌                     |                           |
| Calcium/Vitamin D                                          | No 💌                     | - Polymyalgia rheumatica  |
| Bisphoshonate                                              | No 💌 🖉                   | - I Orynnyaigia meumatica |
| Prednisolone                                               | Yes 💌                    |                           |
| Metformin                                                  | No 💌                     |                           |
| Sirolimus                                                  | No 💌                     |                           |
| SGLT2 inhibitor, e.g. dapagliflozin                        | No 💌                     |                           |
| Mycophenolate mofetil (MMF)                                | No 💌 🚕 🦽                 |                           |
| Ciclosporin                                                | No 💌                     |                           |
| Cyclophosphamide                                           | No 💌                     |                           |
| Azathioprine                                               | No 💌 🖉                   |                           |
| Tacrolimus                                                 | No 💌                     |                           |
| Methotrexate                                               | No 💌                     | — Diahetes Type 2         |
| NSAIDS                                                     | No 💌                     | Diabetes type 2           |
| Thiazolidinedione/glitazone                                | Yes 💌                    |                           |
| DPP-4 inhibitor (incretins) e.g. sitagliptin, vildagliptin | No 💌 🔊                   | Gout                      |
| Other Concomitant Med 1:                                   | Yes 💌                    |                           |
| Other Concomitant Med 1: Specify                           | Allopurinol              |                           |

# **Important General Notes**

<u>Dates</u>

All dates entered into the system are in the "dd-mmm-yyyy" format. This means that the first 2 digits indicate the <u>days</u> of the month, then a hyphen ("-"), then the next 3 letters indicate the <u>month</u>, another hyphen, and then the four digits indicating the <u>year</u>. For example:

| Date     | Long Date                      | How to enter the date in the STOP-ACEi system |
|----------|--------------------------------|-----------------------------------------------|
| 1/10/30  | 1 <sup>st</sup> October 1930   | 01-Oct-1930                                   |
| 12/11/98 | 12 <sup>th</sup> November 1998 | 12-Nov-1998                                   |
| 1/4/02   | 1 <sup>st</sup> April 2002     | 01-Apr-2002                                   |

This ensures that there is no possibility of mixing up days and months, and years such as 1912 and 2012.

Dates can be entered either by typing the date into the box in the following format: dd-mmm-yyyy (e.g. 05-sep-2012), or accessing the drop down calendar by clicking into the box.

## The Next and Previous Buttons

It is advised that whilst using the system, the use of the browser back and forward browser buttons are *avoided*. Please use the navigation control buttons on the web forms: 'Next' and 'Previous'. (Moving away from a page using the browser back & forward buttons would mean any data entered is not saved).

## Security

When using the STOP-ACEi Online Randomisation, all data that is sent over the Internet is encrypted. There should be no danger of anyone being able to intercept the information and use it. However, if anyone has your user name and password then they can use the system as you do. Please do not reveal your user name and password to anyone. Each person using the STOP-ACEi Online Randomisation and Data Entry System will have their own User Name and Password.

#### Web Browsers

The system is usable by the most common browsers including Chrome, Firefox, Microsoft Edge and Internet Explorer. Please let us know about any compatibility issues you may have.

# **Questions or Problems**

If you have any problems please contact the Renal Trials Team on 0121 415 9133 or e-mail us at <a href="mailto:stopacei@trials.bham.ac.uk">stopacei@trials.bham.ac.uk</a>.

# **Index of Form Parts**

| Paper Form                      | Online Form     | Sections                                                                                                    | Sub-forms on online system                                                                                                    |
|---------------------------------|-----------------|----------------------------------------------------------------------------------------------------|----------------------------------------------------------------------------------------------------|
| Consent Form                    | Consent*        | All sections                                                                                                    | -                                                                                                    |
| CRF02<br>Baseline Visit         | Baseline Pt.1   | <ul> <li>Part A: Identifying details</li> <li>Part B: Basic assessments</li> <li>Part C: Lab assessments</li> <li>Part D: Sample tracking</li> <li>Part E: Six-minute walk test</li> </ul>                                                                                                    | -                                                                                                    |
|                                 | Baseline Pt.2   | Part F: Medical history                                                                                                    | Medical History                                                                                                    |
|                                 | Baseline Pt.3   | <ul> <li>Part G: Medications</li> <li>Part H: 12-Lead ECG</li> <li>Part I: Echocardiogram</li> <li>Part J: Visit checklist</li> </ul>                                                                                                    | <ul> <li>Antihypertensive medication pre-<br/>randomisation</li> <li>Antihypertensive medication post-<br/>randomisation</li> </ul> |
| KDQoL-SF™                       | KDQOLSF         | All sections                                                                                                    | -                                                                                                    |
| CRF03<br>Telephone<br>Follow-Up | Phone call-Pt.1 | <ul> <li>Part A: Identifying details</li> <li>Part B: Continued trial participation</li> <li>Part C: Clinical visits</li> </ul>                                                                                                    | Hospital admissions                                                                                                    |
|                                 | Phone call-Pt.2 | Part D: Adverse events                                                                                                    | <ul> <li>Cardiovascular events</li> <li>Adverse events/diagnoses (since last visit)</li> </ul>                                      |
|                                 | Phone call-Pt.3 | <ul><li>Part E: Medications</li><li>Part F: Compliance</li></ul>                                                                                                    | Antihypertensive medications                                                                                                    |
| CRF04<br>3-Monthly Visits       | Follow Up-Pt.1  | <ul> <li>Part A: Identifying details</li> <li>Part B: Assessment point<br/>(completed automatically)</li> <li>Part C: Continued trial participation</li> <li>Part D: Basic assessments</li> <li>Part E: Lab assessments</li> <li>Part F: Sample tracking<sup>†</sup></li> <li>Part G: Six-minute walk test<sup>†</sup></li> </ul> | -                                                                                                    |
|                                 | Follow Up-Pt.2  | <ul> <li>Part H: Clinical visits</li> <li>Part I: Adverse events</li> </ul>                                                                                                    | <ul> <li>Hospital admissions</li> <li>Cardiovascular events</li> <li>Adverse events/diagnoses (since last visit)</li> </ul>         |
|                                 | Follow Up-Pt.3  | <ul> <li>Part J: Medications</li> <li>Part K: Compliance</li> <li>Part L: 12-Lead ECG<sup>†</sup></li> <li>Part M: Echocardiogram</li> <li>Part N: Visit checklist</li> </ul>                                                                                                    | Antihypertensive medications                                                                                                    |
| CRF10<br>SAE Form               | SAE*            | All sections                                                                                                    | -                                                                                                    |

\* Consent forms and SAE forms cannot be submitted online. Please fax them to BCTU or email them to <u>stop.ace@nhs.net</u>. The data will be entered onto the online system by staff at BCTU.

<sup>+</sup> Assessments needed at annual time points only (e.g. 6-minute walk test) will only be visible for the annual forms on the online system, i.e. baseline form and forms for month 12, 24 and 36.